# RANCANG BANGUN NETWORK ATTACHED STORAGE PADA RASPBERRY PI 3 MODEL B BERBASIS WEBSITE

#### <sup>1</sup>Ria Astuti, <sup>2</sup>Ikhwan Ruslianto, <sup>3</sup>Suhardi

<sup>1,2,3</sup>Jurusan Rekayasa Sistem Komputer, Fakultas MIPA Universitas Tanjungpura Jalan Prof Dr. H. Hadari Nawawi Pontianak Telp./Fax. : (0561) 577963 e-mail: <sup>1</sup>riaastuti@student.untan.ac.id, <sup>2</sup>ikhwanruslianto@siskom.untan.ac.id, <sup>3</sup>suhardi@siskom.untan.ac.id

#### ABSTRAK

Perkembangan perangkat storage sekarang ini sangat pesat. Terutama penggunaan storage pada pengguna laptop dan handphone, untuk mengakses dan berbagi data merupakan hal yang sering dijumpai dikehidupan seharihari. Pada dasarnya jumlah pengguna komputer dalam jaringan sangat besar, untuk melakukan akses data yang terus meningkat berdampak pada pemilihan server yang baik dan media penyimpanan data yang besar sangat diperlukan. Disisi lain media penyimpanan data dengan kineria sistem yang bagus menjadi kendala bagi setiap individu maupun kelompok. Sistem server Network Attached Storage (NAS) menggunakan Raspberry Pi merupakan solusi dalam mengatasi permasalahan kinerja sistem dari penyimpanan data yang lebih portable dengan Raspberry Pi. NAS adalah sebuah piranti penyimpanan data dengan sistem operasi yang dikhususkan untuk melayani kebutuhan backup dan share data. Metode penelitian berisikan langkah-langkah yang dilakukan dalam proses penelitian yang terdiri dari studi literature, metode pengumpulan data, analisis kebutuhan, perancangan sistem, implementasi dan pengujian. Tahap perancangan topologi jaringan infrastruktur WLAN dari NAS server, tahap instalasi dan konfigurasi software yang dibutuhkan untuk NAS server, dan tahap uji coba. Sistem dibuat dengan offline tetapi memiliki tampilan Website yang hampir menyerupai sistem penyimpanan online. Berdasarkan uji coba yang dilakukan pada perangkat kinerja CPU server awalnya adalah 0% kondisi awal, disaat proses pengiriman data, terjadi kenaikan kinerja CPU server dengan rata-rata 63% dari range 18%. Selanjutnya nilai kinerja server meninggakat lagi rata-rata menjadi 50%. Kesimpulan penelitian ini adalah sistem NAS dibangun menggunakan Raspberry Pi yang memanfaatkan aplikasi samba yang dikonfigurasi sesuai dengan kebutuhan jaringan, sehingga data berupa foto, video, musik, dokumen dan aplikasi dapat lebih cepat diakses sharing file baik dari perangkat laptop ataupun *handphone*.

Kata kunci : NAS server; Samba; Raspberry Pi; WLAN

#### 1. PENDAHULUAN

Storage adalah suatu penyimpanan, atau sebuah perangkat digital yang berfungsi untuk menyimpan berbagai macam data digital. Perkembangan perangkat storage sangat pesat. Kemajuan ini diiringi dengan kemajuan teknologi jaringan komputer. Pada dasarnya jumlah pengguna komputer didalam jaringan sangat besar, untuk melakukan akses data yang terus meningkat berdampak pada pemilihan server yang baik dan media penyimpanan data yang besar sangat diperlukan. Dari segi lain media penyimpanan data dengan kinerja sistem yang bagus menjadi kendala bagi setiap individu maupun kelompok.

Permasalahan yang dipaparkan adalah masalah kinerja sistem dari penyimpanan data dalam pemilihan server yang baik. Sistem server Network Attached Storage (NAS) merupakan solusi dalam mengatasi permasalahan kinerja sistem dari penyimpanan data. NAS ialah suatu server penyimpanan yang tersambung ke jaringan dan memungkinkan penyimpanan maupun pengambilan data dari lokasi terpusat untuk pengguna jaringan. Sistem NAS *fleksibel* dan terukur, NAS layaknya seperti memiliki *cloud* pribadi di kantor, lebih cepat, lebih murah, dan memberikan semua manfaat *cloud* publik.

Ada beberapa penelitian yang sebelumnya pernah dilakukan untuk penyimpanan data terpusat menggunakan NAS, yang pertama oleh [1] membangun Network Attached Storage (NAS) server pada Raspberry Pi, pada android dibutuhkan aplikasi ES File Explorer untuk dapat mengakses NAS server. Selanjutnya penelitian yang dilakukan oleh [2] sistem NAS ini dibangun menggunakan Raspberry Pi yang memanfaatkan aplikasi samba yang di konfigurasi sesuai dengan kebutuhan jaringan, sehingga file berupa materi maupun tugas dapat lebih cepat diakses dari laptop maupun smartphone melalui aplikasi Network Browser.

Namun pada penelitian yang telah dilakukan tersebut masih belum terdapat pemantau yang dapat dilakukan di website untuk memberikan batasan hak akses penerima data. Solusi dari pengembangan sistem yang telah direalisasikan, yaitu akan dilakukan penelitian dengan judul "Rancang Bangun Network Attached Storage (NAS) Pada Raspberry Pi 3 Model B Berbasis Website". Penelitian ini menghasilkan NAS yang dibangun dengan perangkat mini PC Raspberry Pi untuk menyederhanakan manajemen penyimpanan dan meningkatkan keandalan, kinerja dan efisiensi jaringan, sehingga meningkatkan produktivitas organisasi secara keseluruhan dalam kebutuhan data. Dengan demikian lebih berguna untuk penyimpanan data, serta lebih memudahkan komputer *client* mengakses data.

# 2. LANDASAN TEORI

#### 2.1 Penyimpanan

Penyimpanan (*storange*) merupakan tempat penyimpanan data baik sementara maupun permanen. Ukuran penyimpanan tersebut bervariasi tergantung dari kebutuhan dan kapasitas ukuran data [3]. *Shared Storage* merupakan teknologi penyimpanan yang mendukung pada penyimpanan kluster dimana setiap node dapat mengakses penyimpanan secara bersamaan. Penyimpanan pada *server*, dapat dilihat pada Gambar 1.

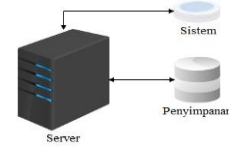

Gambar 1. Penyimpanan

#### 2.2. Network Atacched Storage

Network Attached Storage (NAS) adalah sebuah server dengan sistem operasi dan jaringan berkecepatan sangat tinggi yang dikhususkan untuk melayani kebutuhan berkas data. NAS berbeda dengan server pada umumnya, yaitu NAS hanya dapat digunakan untuk penyimpanan data. NAS dapat berbentuk perangkat yang siap pakai atau berupa sebuah software yang akan di-install-kan pada sebuah komputer agar berubah fungsi menjadi server NAS. NAS dapat diakses langsung melalui jaringan LAN dengan protokol seperti TCP/IP. File transfer protocol yang didukung oleh NAS termasuk Network File System, Common Internet File System, File Tranfer Protocol dan sebagainya [4].

#### 2.3. Samba

SMB (*Server Message Block*) merupakan sebuah protokol standar yang dibuat oleh Microsoft yang digunakan pada sistem Windows. Fungsi dari SMB dalam Windows adalah sebagai protokol yang digunakan untuk membagi data, baik dari perangkat seperti *CD-ROM*, *harddisk*, maupun perangkat keluaran seperti *printer* dan *plotter* untuk dapat digunakan bersama dengan komputer lain dalam jaringan [5]. Samba telah menyediakan layanan *file* dan cetak yang aman, stabil, dan cepat untuk semua klien menggunakan protokol SMB / CIFS, seperti semua versi DOS dan Windows, OS / 2, Linux dan banyak lainnya. Samba adalah komponen penting untuk mengintegrasikan Linux / *Server* Unix dan desktop secara mulus ke lingkungan *Active Directory*.

#### 2.4 Raspberry Pi

Raspberry Pi, sering disingkat dengan nama Raspi, adalah komputer papan tunggal (singleboard circuit; SBC) yang seukuran dengan kartu kredit yang dapat digunakan untuk menjalankan program perkantoran, permainan komputer, dan sebagai pemutar media hingga video beresolusi tinggi bahkan menjadikan sebagai web server [6]. Raspberry Pi menggunakan sytem on a chip (SoC) dari Broadcom BCM2835 hingga BCM 2837 (Raspberry Pi 3), juga sudah termasuk prosesor ARM1176JZF-S MHz bahkan 1.2GHz 64-bit quadcore ARMv8 CPU untuk Raspberry Pi 3, GPU VideoCore IV dan kapasitas RAM hingga 1 GB. Tidak menggunakan hard disk, namun menggunakan SD Card untuk proses booting dan penyimpanan data jangka-panjang.

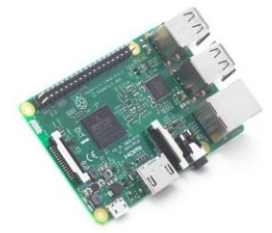

Gambar 2. Raspberry Pi 3 Model B

#### 3. METODE PENELITIAN

Proses penelitian dimulai dengan melakukan terkait server, sistem NAS, konfigurasi Raspberry Pi, konfigurasi samba, dan konsep kerja sistem NAS server yang dilakukan melalui website. Selanjutnya dilakukan perancangan yang terdiri dari perancangan perangkat keras dan perancangan perangkat lunak. Perancangan perangkat keras meliputi keseluruhan topologi untuk membentuk jaringan local. Perancangan perangkat lunak terdiri dari keseluruhan sistem NAS yang diimplementasikan menggunakan samba sebagai sistem penyimpanan data terpusat pada server dengan antarmuka website. Selanjutnya melakukan pengujian untuk mengetahui kinerja server dan pengaruh sistem NAS. Pengujian dilakukan dengan beberapa skenario uji berupa pengujian NAS pada *Raspberry Pi* dengan samba, pengujian proses transfer data NAS, pengujian kecepatan transfer dan pengujian keseluruhan sistem. Setelah dilakukan pengujian, maka dilakukan analisa dari pengujian untuk mendapatkan kesimpulan akhir dari proses penelitian.

# 4. PERANCANGAN

Rancangan system secara keseluruhan dapat dilihat pada Gambar 3.

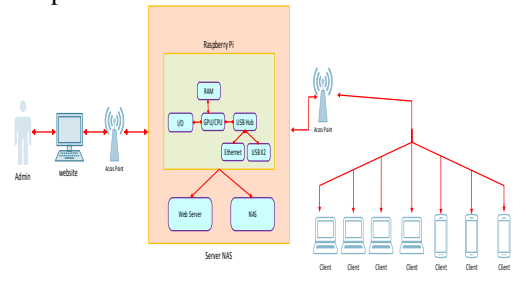

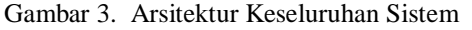

Sistem ini menerapkan konsep jaringan komputer client - server yang akan menjadi server adalah Raspberry Pi dan untuk PC Config sebagai administrator yang akan digunakan untuk mengkonfigurasi Raspberry Pi dengan cara meremote. Raspberry Pi akan dijadikan sebagai perangkat access point WLAN dengan menggunakan Wifi yang sudah tersedia di dalam Raspberry Pi 3 Model B. Sistem ini dapat melakukan pembatasan hak akses penerima data. Pembatasan hak akses penerima data dapat dilakukan oleh admin dan client lainnya, tetapi untuk mengontrol semua kerja sistem server hanya admin yang dapat melakukannya. Terdapat beberapa perangkat yang nantinya berperan sebagai pengguna yang akan terkoneksi langsung ke access point yang dibuat di Raspberry Pi.

Proses penyimpanan data dan pengiriman data dapat dilakukan oleh *Raspberry Pi* dikarenakan terdapat sistem NAS yang telah diinstal. Data yang didapat akan dikirim ke *website*. *Website* berfungsi sebagai antarmuka yang akan memantau sistem pengiriman data. Selain itu, pengguna dapat mengakses data tersebut dengan menggunakan *website* yang telah dibuat.

4.1 Perancangan Arsitektur Perangkat Keras Jaringan

Proses perancangan arsitektur dilakukan pertama kali dengan menghubungkan semua perangkat. Perancangan perangkat keras terdiri dari *server* NAS, yang berfungsi sebagai penyimpan data dalam satu jaringan sama (local) sebagai pertukaran data antara *Microsoft Windows* dan Linux.

Dalam penelitian ini perangkat keras yang digunakan adalah *Raspberry Pi* yang akan menjadi server NAS dan client yang disatukan dalam satu

jaringan yang sama (lokal) atau bisa disebut topologi. Berikut merupakan kebutuhan perangkat keras yang digunakan dalam penelitian:

1. Server NAS

Server digunakan sebagai tempat penampung data yang terjadi selama penelitian berlangsung. *Raspberry Pi* digunakan sebagai server.

2. Topologi Jaringan

Topologi jaringan pada penelitian ini menggunakan konsep jaringan komputer *client-server*. Topologi yang digunakan adalah topologi fisik yaitu topologi *star*. Perangkat keras yang dibutuhkan adalah *Raspberry Pi*, kabel LAN *straight*, *adapter*, laptop dan *handphone client* sebagai penerima data. Topologi yang digunakan sebagai berikut:

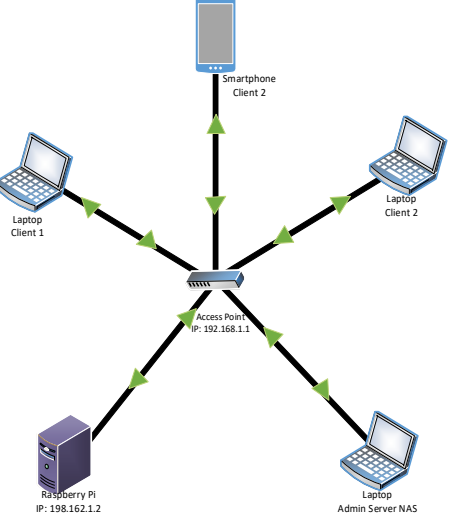

Gambar 4. Topologi Jaringan NAS

Gambar 4 Topologi yang digunakan pada penelitian ini adalah topologi star. Topologi dibuat sebagai penghubung antara komputer client dan admin. Setiap komputer dihubungkan dengan jaringan Raspberry Pi yang menjadi server. Raspberry Pi dihubungkan dengan Wireless AP yang menjadi access point. Server bertindak sebagai penyedia data, server terhubung dengan client menggunakan acces point. Arsitektur ini disebut topologi jaringan client server, dimana client dan server dapat terhubung langsung (local). Cara kerja penelitian ini adalah client bisa unggah dan memantau data. Server dapat melihat Internet Protocol yang menerima data yang akan dikirim dan melihat kinerja dari server dalam pengiriman data.

4.2. Perancangan Sistem Network Attached Storage

Sistem NAS berperan sebagai sistem backup data. Kebutuhan sistem yang ada pada NAS adalah Raspberry Pi dan Wireless AP dikarenakan server NAS akan diinstal ke perangkat utama yaitu *Raspberry Pi*. Fungsi dari *Raspberry Pi* itu sendiri di dalam sistem NAS adalah sebagai penghubung dalam sistem yang akan dibuat. *Wireless* AP sebagai penghubung anatara pengguna lainnya untuk mengakses *website* dalam jaringan yang sama.

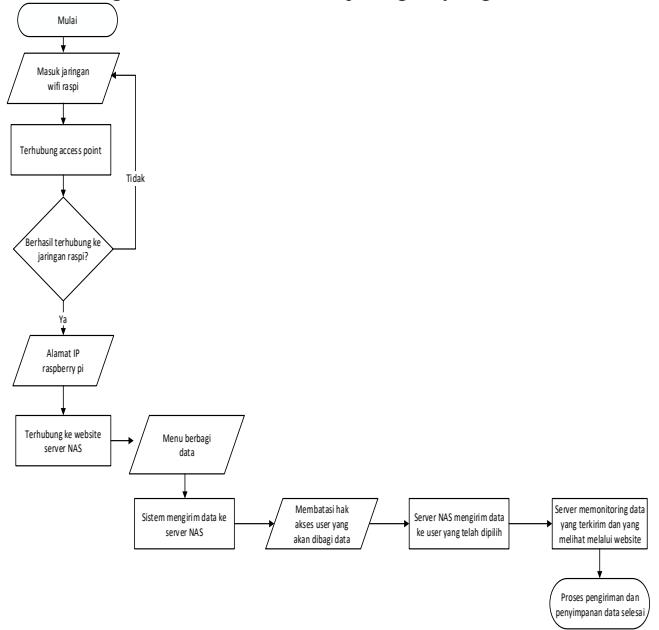

#### Gambar 5. Diagram Alir Sistem

Pada Gambar 5 sistem NAS ini merupakan sistem backup data yang terhubung dengan Raspberry Pi, keluaran dari sistem ini adalah data berupa video, foto, musik, dokumen. Website berfungsi untuk monitoring saat pengiriman data. Sistem dimulai ketika masuk dalam jaringan access point. Sistem NAS akan berada didalam Raspberry Pi, didalam penelitian ini Raspberry Pi yang akan menjadi server pusat data. Aktivitas yang dilakukan admin adalah menyambungkan sistem NAS server ke access point, dimana saat sistem sudah berhasil masuk kedalam jaringan, maka admin akan lanjut memasukan data kedalam sistem. Data disimpan dalam sistem NAS untuk pengamanan dalam penyimpanan, sehingga pada saat hilangnya data pada client, maka sistem NAS yang menjadi pusat data, masih menyimpan data secara aman dan terkontrol. Selanjutnya data dikirim ke client dan langsung dipantau oleh server dalam akan pengambilan data yang terhubung dengan acces point. Histori client berbentuk Internet Protocol akan tersimpan dan ditampilkan pada Website.

# 4.3. Perancanagan Sistem Website NAS

Website pada penelitian ini berfungsi sebagai penyedia data atau hasil monitoring yang dilakukan sistem NAS. Antarmuka website menampilkan seluruh data server, pemakaian, penyimpanan data, dan histori pengiriman data. Dalam perangkat ini menampilkan beberapa fitur seperti *server*, *charts*, pemakaian, *sharing file*.

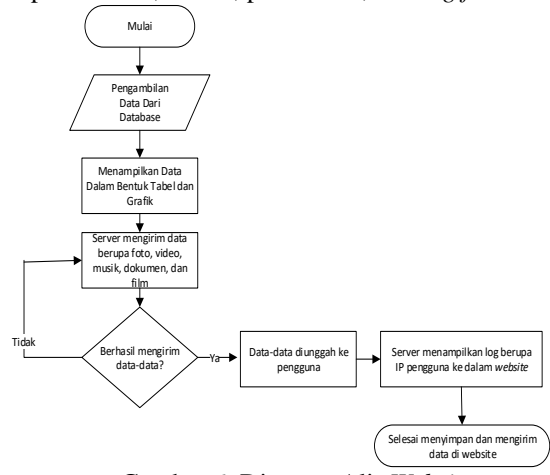

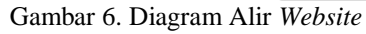

Alir sistem pada gambar 6 menjelaskan sistem *raspi* yang berjalan pada *website*. Sistem mulai bekerja pada saat data di unggah ke *website*. Data tersebut di tampilkan pada *website* dalam bentuk tabel dan grafik agar admin dapat membaca data tersebut. Pemantauan dilakukan oleh administrator jaringan untuk melihat aktivitas *client* saat mengunggah data, jika *client* berhasil mengunduh maka admin dapat melihat *log client* yang berupa IP.

#### 4.3. Use Case Diagram Sistem

Use case diagram digunakan sebagai media untuk menjelaskan alur kerja sistem yang digunakan. Penjelasan terkait use case ditunjukkan pada Gambar 7.

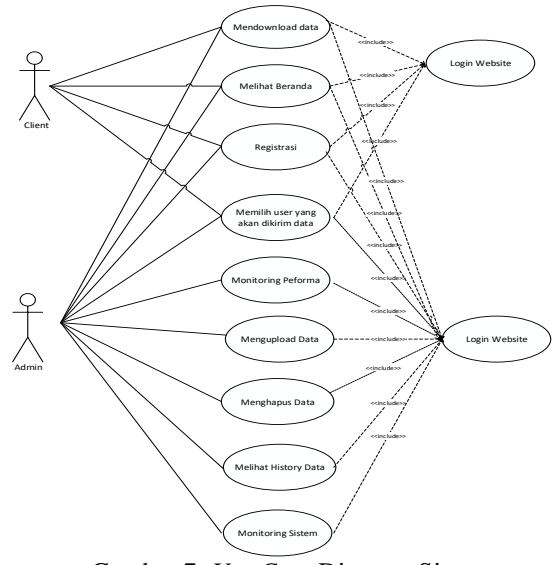

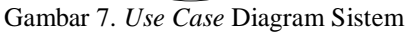

Pada Gambar 7 menjelaskan proses yang dapat dilakukan oleh admin dan *client*. Pada sisi *client*, *client* dapat melakukan registrasi sebelum *login* setelah itu *client* dapat mengunggah data serta

membatasi hak akses penerima data. Admin dapat melakukan kegiatan monitoring semua sistem, dapat mengunggah data dan mengambil data, membatasi hak akses penerima data. Sebelum itu yang harus dilakukan yaitu registrasi terlebi hdahulu untuk masuk kedalam *website*, selanjutnya melakukan login *website*.

## 5. IMPLEMENTASI DAN PENGUJIAN

5.1. Implementasi Arsitektur Perangkat Keras

Arsitektur komputer juga dapat didefinisikan sebagai ilmu dan sekaligus seni mengenai cara interkoneksi komponen. Untuk memudahkan dalam implementasi sistem yang dibuat penulis menggunakan *Raspberry Pi* sebagai *server*. Implementasi perangkat keras meliputi proses perakitan komponen-komponen yang dibutuhkan *Raspberry Pi* 3 Model B maupun *Wireless AP*.

# 5.1.1 Raspberry Pi

Komponen *Raspberry Pi* yaitu *micro SD*, kabel LAN, dan *power adabter*. *SD card* berfungsi sebagai *booting* dan penyimpanan.

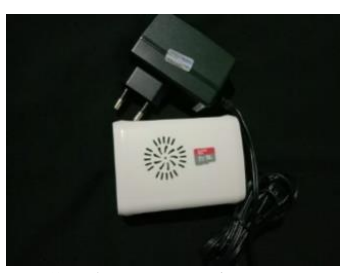

Gambar 8. Rapsberry Pi

Raspberry Pi merupakan bagian dari sistem server yang berfungsi untuk menjembatani proses pengiriman data dengan menggunakan software NAS. Peranan dari Raspberry Pi sangat penting bagi terlaksananya sistem pengiriman data berbasis Website.

#### 5.1.2 Wireless AP

Dalam penelitian ini Wireless AP berfungsi sebagai Hub/Switch yang bertindak untuk menghubungkan jaringan lokal dengan jaringan wireless/nirkabel sebagai jaringan yang berisi sebuah transceiver dan antena untuk transmisi serta menerima sinyal dari client dengan remote. Wireless Access Points client bisa dengan cepat dan mudah untuk terhubung pada jaringan LAN.

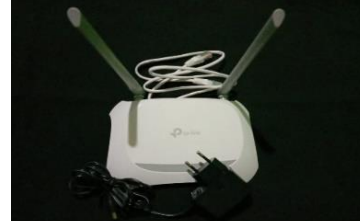

Gambar 9. Wireless Access Point (AP)

#### 5.2. Instalasi dan Konfigurasi Raspberry Pi

Sebelum menjalankan Raspberry, dibutuhkan sebuah sistem operasi (OS) yang di install pada SD card. OS untuk Raspberry dengan file ekstensi image (.img) yang akan dipakai adalah wheezy-raspbian. Untuk pemasangan Raspberry OS ke dalam SD card menggunakan Win32DiskImager-0.9.5. Pertama masuk kesitus resmi raspi https://www.raspberrypi.org/downloads/ untuk mengunggah ZIP pada Raspbian Stretch Witch Desktop, dan etcher untuk melakukan instalasi OS Raspbian di dalam SD card.

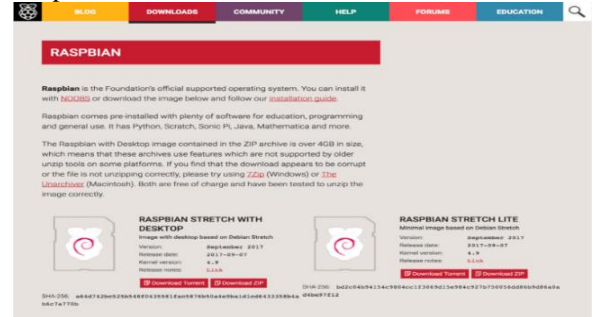

Gambar 10. Situs Rapsbian

OS Raspbian dimasukan kedalam SD *card* dengan *software Etcher*. Penelitian ini menggunakan debian *linux* seperti terlihat pada Gambar 11.

| File Edit Tabs Help                                                  |   |
|----------------------------------------------------------------------|---|
| Testing Perl                                                         | 1 |
| Peri seems to be installed ok                                        |   |
| Operating system name: Debian Linux<br>Operating system version: 8.0 |   |
| tickein uses its aus assuud assested web source to examine assess    |   |

Gambar 11. Sistem Operasi Raspbian

Instalasi dan Konfigurasi NAS

NAS dalam penelitian ini sebagai sebuah piranti penyimpanan data dengan sisitem operasi raspbian untuk melayani kebutuhan *backup* dan *share* data. NAS memiliki perangkat lunak sendiri untuk pengelolaan dan bertugas menyimpan serta membagi data dalam sebuah jaringan. Dalam penelitian ini NAS menggunakan perangkat lunak samba. Instalasi aplikasi samba pada sistem yang digunakan untuk menjembatani hubungan antara *client* dan *server*. Hal Pertama yang dilakukan adalah *install* samba

#sudo apt-grt install samba menginstal samba untuk dapat mengakses penyimpanan dari tempat lain pada jaringan. Setelah paket samba selesai menginstal, saatnya untuk melakukan konfigurasi. Pada baris perintah, ketik baris perintah berikut: Sudo nano

Perintah tersebut akan membuka editor teks nano dan memungkinkan untuk membuat beberapa perubahan.

5.3.

Tahap selanjutnya akan menambahkan bagian yang sama sekali baru untuk *file* konfigurasi. Jalan ke bagian paling bawah *file* dan masukkan teks berikut:

```
[Backup]
Commen = Backup Files
Browseable = Yes
Path = /home/pi/Ria
Writeable = Yes
Create mask = 0777
Directory mask = 0777
Browseable = Yes
Publice = Yes
```

Langkah selanjutnya yaitu Tekan CTRL + X untuk keluar, tekan Y untuk menyimpan perubahan dan menimpa data konfigurasi yang ada. Ketika kembali pada *command prompt* masukkan perintah untuk me-*restart* samba.

Pada titik ini perlu ditambahkan pengguna yang dapat mengakses samba. Setelah itu dapat membuat *username* dan *password* apapun yang diinginkan. Untuk melakukannya ketik perintah berikut:

Ketik *password* dua kali untuk konfirmasi. Setelah mengkonfirmasi *password*, saatnya untuk menambahkan "*backup*" sebagai pengguna samba. Masukkan perintah berikut:

Sudo smbpasswd -a *backup*s

Pada tahap ini NAS dengan *Raspberry Pi* dapat diakses oleh berbagai pengguna jaringan *Local Area* dengan berbagai jenis macam *client* dan berbagai sistem operasi.

5.4. Pengujian Network Attached Storage (NAS) pada Raspberry Pi dengan Menggunakan Protokol Samba

Untuk dapat membagi data dan perangkat seperti CD ROM, Hard Disk dan printer pada jaringan dibutuhkan *samba/SMB (Server Massage Block)*. Samba terdiri atas dua program yang berjalan di *background* yaitu SMBD dan NMBD. SMBD adalah *file server* yang akan menghasilkan proses baru untuk setiap *client* yang aktif, sedangkan NMBD bertugas mengkonversi nama komputer (NetBIOS) menjadi alamat IP sekaligus juga memantau *share* yang ada dijaringan. Samba *server* di *install* kedalam *Raspberry Pi*, setelah di *install* dibuat pengaturan dalam samba, memerlukan penggunaan *password* seperti terlihat pada Gambar 12.

| pi@raspberrypi:~ \$ sudo nano /etc/samba/smb.conf<br>pi@raspberrypi:~ \$ sudo smbpasswd -a pi                              |  |
|----------------------------------------------------------------------------------------------------|--|
| New SMB password:                                                                                                    |  |
| nevype new SHB password:<br>pi@raspberrypi:∼ § sudo /etc/init.d/samba restart                                              |  |
| <pre>[ ok ] Restarting nmbd (via systemctl): nmbd.service.<br/>[ ok ] Restarting smbd (via systemctl): smbd.service.</pre> |  |
|                                                                                                    |  |

Gambar 12. Konfigurasi Password

Konfigurasi *sharing file* yang akan dibuat dalam samba, pertama kali membuat nama folder dengan nama folder RIA. Selanjutan pembuatan lokasi direktori yang di *share*, membuat nama pengguna yang digunakan, mengizinkan melakukan penjelejahan terhadap folder yang di *share*, mengizinkan melakukan perubahan terhadap folder beserta isi dari folder dan menentukan hak akses. Tekan CTRL + X untuk keluar, tekan Y ketika ditanya apakah ingin menyimpan perubahan dan menimpa data konfigurasi yang ada. Konfigurasi *sharing file* pada samba terlihat pada Gambar 13.

| # Please note that you also need to set appropriate Unix permissions<br># to the drivers directory for these users to have write rights in it<br>; write list = root, Bladmin |     |
|----------------------------------------------------------------------------------------------------|-----|
| [EIA]<br>comment = Ria Files<br>browsable = yes<br>path = /home/pl/RIA<br>writeable = Yes<br>create mask = 0777                                                               |     |
| directory mask = 0777<br>browsable Yes<br>public = yes                                                                                                    |     |
| 12 Get Help 120 Write Out 125 Where Is 132 Cut Text 120 Justify 142 Cur Pos<br>호 Exit 책 Read File 30 Replace 120 Uncut Text201 To Speil 10 Go To Li                           | Ine |

Gambar 13. Konfigurasi Sharing File

Agar Raspbian dapat membaca partisi drive yang digunakan oleh Windows, dilakukan instalasi paket software ntfs-3g dan paket software samba dan samba-common-bin. Kemudian membuat direktori pada USB flash disk yang akan disharing pada jaringan dan melakukan mount otomatis pada USB flash disk ketika sistem dijalankan konfigurasi dilanjutkan dengan membuat beberapa pengaturan autentikasi dan hak akses dari direktori USB flash disk yang akan disharing pada jaringan dan dapat dilihat pada Gambar 14.

| pi@raspberrypi:~ \$ sudo apt-get install ntfs-3g |
|--------------------------------------------------|
| Reading package lists Done                       |
| Building dependency tree                         |
| Reading state information Done                   |
| The following NEW packages will be installed:    |
| ntfs-3g                                          |

Gambar 14. Instalasi ntfs-3g

5.5. Pengujian Proses Transfer Data NAS

Pada tahap ini dilakukan proses pengujian *transfer* data NAS untuk mengetahui cara sistem NAS bekerja dalam penyimpanan maupun pengambilan data dari lokasi terpusat. Penyimpanan maupun pengambilan dilakukan dengan pengujian secara berulang selama 20 kali pengujian, untuk mendapat perbandingan kecepatan *transfer* data yang baik dengan beberapa jenis data.

5.6. Proses Pengiriman Data Menggunakan Samba

Sistem NAS yang menggunakan protokol samba telah dikonfigurasi sebelumnya selanjutnya diuji dengan melakukan pengujian NAS pada PC/Laptop yang dihubungkan dengan akses jaringan wireless yang terhubung dengan sistem. Pengujian ini dilakukan dengan cara admin melakukan login ke sistem NAS pada website yang telah dibuat. Setelah admin melakukan login selanjutnya admin akan dapat mengakses folder file sharing untuk kemudian admin yang akan melakukan sharing data pada client seperti terlihat pada Gambar 15.

| Sharing File           coperative         Useran           Nama File         Tanggal Upload         Ukuran           foto anu         2019-12-04 15-07-24         22.654KB         ExtStanue for         Commands         Convert | 🀺 RaMon      | 🖗 Home 🗘 Sistem 🙆 Perform | a 《Sharing Files 'D Hi | story          |          | (+ Logout |
|----------------------------------------------------------------------------------------------------|--------------|---------------------------|------------------------|----------------|----------|-----------|
| Copies New         Tanggal Upload         Ularan           foto astu         2019-12-04 16-07.24         22.63476         Eststhams to         Commission         Commission                                                      | Sharing File |                           |                        |                |          |           |
| Nama File Tanggal Upload Ulkuran<br>foto anu 2019-12-04 19-072 22.634KB Edit Stated To Deurosa 2019-12-04 19-072                                                                                                    |              |                           |                        |                |          |           |
| foto satu 2019-12-04 16:47:24 22:634KB Edit Shared To Dominical Delete                                                                                                    | Nama File    | Tanggal Upload            | Ukuran                 |                |          |           |
|                                                                                                    | foto satu    | 2019-12-04 16:47:24       | 22.634KB               | Edit Shared To | Download | Delete    |
| foto dua 2019-12-04 1648-52 96/051KB Edit Shared To Devinicas Delate                                                                                                    | foto dua     | 2019-12-04 16:48:52       | 96.051KB               | Edit Shared To | Download | Delete    |

Gambar 15. Tampilan Sharing File

Pengujian selanjutnya adalah *client* mengakses data yang telah dibagi pada sistem *NAS* dengan menggunakan *smartphone* dan laptop. Akses ini dilakukan dengan menggunakan aplikasi *Website* yang telah dibuat dan terhubung dengan jaringan NAS. Setelah pengguna dapat masuk ke sistem NAS, maka pengguna dapat mengunduh data-data yang diperlukan. Sedangkan pengguna yang berstatus *client* dapat mengunduh data yang telah dibagikan oleh pengguna lain didalam *file sharing* dan melakukan pembatasan hak akses penerima data seperti terlihat pada Gambar 16.

| 🐺 RaMon 👒    | €Home ≪Sharing Files "DH | listory      |                |          | 🕪 Logout |
|--------------|--------------------------|--------------|----------------|----------|----------|
| Sharing File |                          |              |                |          |          |
|              |                          |              |                |          |          |
| Nama File    | Tanggal Upload           | Ukuran       |                |          |          |
| foto satu    | 2019-12-04 16:47:24      | 22.634KB     |                | Download |          |
| foto dua     | 2019-12-04 16:48:52      | 96.051KB     |                | Download |          |
| persamaan    | 2019-12-04 18:18:11      | 184.364KB    | Edit Shared To | Download | Delete   |
| papan tulis  | 2019-12-04 18:18:52      | 49.288KB     | Edit Shared To | Download | Delete   |
| bendera      | 2019-12-04 18:19:19      | 1,192.035KB  | Edit Shared To | Download | Delete   |
| video        | 2019-12-04 18:20:02      | 19,027.978KB | Edit Shared To | Download | Delete   |

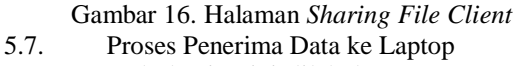

Pada bagian ini dilakukan proses penerima data ke laptop yang dikirim dari *Website server* NAS. Laptop *client* harus masuk kedalam jaringan yang sama yaitu *Raspberry Pi* untuk dapat membuka *Website*. Laptop *client* dapat masuk ke *website server* NAS dengan cara memasukan alamat IP *Raspberry Pi* yaitu 192.168.1.2 seperti terlihat pada Gambar 17.

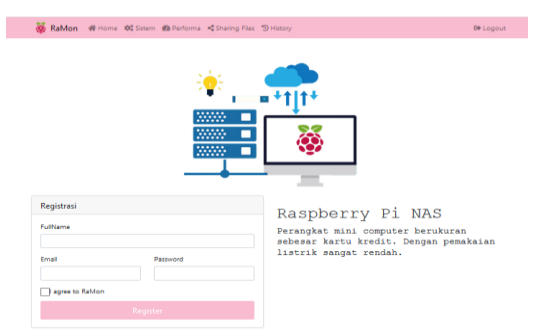

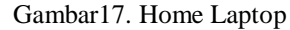

Proses selanjutnya untuk melakukan pembatasan hak akses penerima data dengan cara memasukan *username* pengguna lain, seperti terlihat pada Gambar 18.

| Edit Shared To    |                                                     |
|-------------------|-----------------------------------------------------|
| ld File           |                                                     |
| 1                 |                                                     |
| Judul             |                                                     |
| foto satu         |                                                     |
| Username yang ing | in di share                                         |
| bam@bam.com       |                                                     |
|                   | (rables descent Will lower oth Tone Visite Combines |

Gambar 18. Pembatasan Hak Akses Penerima Data

Proses selanjutnya pada laptop *client*, untuk melakukan pengambilan *file* yang telah dibagi oleh *server* NAS maka laptop *client* masuk ke menu *sharing file*, seperti terlihat pada Gambar 19 tampilan *sharing file* dari laptop.

| 😽 RaMon 🛷    | 10me 🕫 Sistem 🙆 Performa | Sharing Files 🕤 Histor | У              |          | 0+ Logout |
|--------------|--------------------------|------------------------|----------------|----------|-----------|
| Sharing File |                          |                        |                |          |           |
|              |                          |                        |                |          |           |
| Nama File    | Tanggal Upload           | Ukuran                 |                |          |           |
| foto dua     | 2019-12-08 18:19:30      | 96.051KB               | Edit Shared To | Download | Delete    |
| film         | 2019-12-08 18:23:17      | 185,166.081KB          | Edit Shared To | Download | Delete    |
| kids song    | 2019-12-08 18:25:04      | 148,557.048KB          | Edit Shared To | Download | Delete    |

Gambar 19. Tampilan Sharing File pada Laptop

#### 5.8. Pengujian Kecepatan Transfer

Dari keterangan data-data tersebut terdapat data yang paling kecil dengan ukuran 19.819 KB waktu kurang dari satu detik dan data yang paling besar berukuran 649,022.906 KB dengan waktu pengiriman 4 menit 9,07 detik. Data yang diunduh harus dibawah 1GB agar sistem berjalan dengan lancar, karena dalam penelitian ini menggunakan server Raspberry Pi yang memiliki RAM sebesar 1GB dan memiliki memori eksternal 16GB. Proses pengirimannya yaitu melalui RAM terlebih dahulu setelah itu mengikuti besar dari memori eksternal, terlihat pada Tabel 1.

| TC 1 1 | 4 | D       | ••     | <b>TTTTT</b> |
|--------|---|---------|--------|--------------|
| Tabel  | L | Pengu   | 112n   | Unload       |
| 1 aooi | • | I UIISG | Incorr | opround      |

| No | Nama File  | Ukuran (KB) | Waktu    |
|----|------------|-------------|----------|
| 1  | Foto satu  | 22.634      | 00:00.90 |
| 2  | Foto dua   | 96.051      | 00:00.94 |
| 3  | Zumba satu | 68,088.114  | 00:21.00 |
| 4  | Zumba dua  | 69,416.591  | 00:22.79 |

| 5  | Film         | 185,166.081 | 00:51.33 |
|----|--------------|-------------|----------|
| 6  | Kids song    | 148,557.048 | 00:49.39 |
| 7  | File dokumen | 19.819      | 00:00.63 |
| 8  | File zip     | 384.673     | 00:01.87 |
| 9  | Lagu islam   | 68,391.912  | 00:29.42 |
| 10 | Album        | 211,475.66  | 01:21.51 |
| 11 | Senam        | 92,475.328  | 00:50.20 |
| 12 | Game         | 29.465      | 00:00.80 |
| 13 | Jalan-jalan  | 395.215     | 00:00.48 |
| 14 | Foto-foto    | 51.073      | 00:00.49 |
| 15 | Video baru   | 239,628.814 | 01:45.73 |
| 16 | Kemerdekaan  | 635.407     | 00:02.50 |
| 17 | Film anak    | 133,875.248 | 00:55.22 |
| 18 | File rar     | 649,022.906 | 04:09.07 |
| 19 | Test 5       | 47.944      | 00:00.73 |
| 20 | Aplikasi     | 9,065.256   | 00:08.27 |

Pengambilan data tercepat dalam tabel ini adalah foto satu dengan ukuran 22.634 KB dengan waktu yang dibutuhkan kurang dari satu detik, data yang lainnya rata-rata lebih dari satu detik. Data yang paling lama waktu pengambilannya adalah file rar. File rar ini paling lama waktu pengunduhannya dibandingkan dengan data yang laian, sama halnya dengan saat mengunggah data rar membutuhkan waktu sebesar 4 menit 9,07 detik. Sedangkan pada saat mengunduh data memiliki waktu setengah lebih cepat dari pada mengunggah yaitu dengan waktu 2 menit 9.49 detik, data dapat dilihat pada Tabel 2.

| Tabel 2. Pengujian Download |              |             |          |  |  |  |
|-----------------------------|--------------|-------------|----------|--|--|--|
| No                          | Nama File    | Ukuran (KB) | Waktu    |  |  |  |
| 1                           | Foto satu    | 22.634      | 00:00.96 |  |  |  |
| 2                           | Foto dua     | 96.051      | 00:01.85 |  |  |  |
| 3                           | Zumba satu   | 68,088.114  | 00:11.89 |  |  |  |
| 4                           | Zumba dua    | 69,416.591  | 00:12.59 |  |  |  |
| 5                           | Film         | 185,166.081 | 00:23.13 |  |  |  |
| 6                           | Kids song    | 148,557.048 | 00:22.44 |  |  |  |
| 7                           | File dokumen | 19.819      | 00:03.56 |  |  |  |
| 8                           | File zip     | 384.673     | 00:08.94 |  |  |  |
| 9                           | Lagu islam   | 68,391.912  | 00:11.99 |  |  |  |
| 10                          | Album        | 211,475.66  | 00:38.38 |  |  |  |
| 11                          | Senam        | 92,475.328  | 00:19.27 |  |  |  |
| 12                          | Game         | 29.465      | 00:01.73 |  |  |  |
| 13                          | Jalan-jalan  | 395.215     | 00:04.41 |  |  |  |
| 14                          | Foto-foto    | 51.073      | 00:01.09 |  |  |  |
| 15                          | Video baru   | 239,628.814 | 00:43.26 |  |  |  |
| 16                          | Kemerdekaan  | 635.407     | 00:05.33 |  |  |  |
| 17                          | Film anak    | 133,875.248 | 00:28.16 |  |  |  |
| 18                          | File rar     | 649,022.906 | 02:09.49 |  |  |  |
| 19                          | Test 5       | 47.944      | 00:13.15 |  |  |  |
| 20                          | Aplikasi     | 9,065.256   | 00:03.48 |  |  |  |

5.9. Pengujian Keseluruhan Sistem

Pada pengujian keseluruhan sistem yang dilakukan untuk melihat apakah sistem yang diimplementasikan dan *website* monitoring yang dibuat dapat berjalan dengan baik. Pengujian yang dilakukan adalah saat *file* yang disimpan kedalam sistem NAS dan saat pengguna mengunggah data. Samba menyimpan data dan menampilkannya dalam bentuk *website*, sehingga dapat mempermudah semua pengguna untuk mendapatkan semua data yang dibutuhkan.

#### ISSN: 2338-493X

Tampilan *sharing file* dari sudut pandang *client*, *client* itu sendiri dapat melakukan aktivitas *upload*, *download*, *delete*, dan *edit share to*, sama seperti admin yang bisa melakukan *edit share to* dan yang lainnya. Admin dan *client* yang membedakannya adalah admin bisa mngontrol semua kegiatan *client* yang lainnya. *Client* tidak dapat menghapus data yang telah dikirm oleh *client* lain ataupun admin, yang bisa menghapus data tersebut adalah si pengirim data tersebut, seperti terlihat pada Gambar 20.

| Sharing File |                     |               |                |          |       |
|--------------|---------------------|---------------|----------------|----------|-------|
|              |                     |               |                |          |       |
| Nama File    | Tanggal Upload      | Ukuran        |                |          |       |
| zumba dua    | 2019-10-02 12:44:37 | 92,475.328KB  |                | Download |       |
| film satu    | 2019-10-02 12:46:56 | 185,166.081KB |                | Download |       |
| album        | 2019-10-02 13:04:38 | 60,955.5KB    |                | Download |       |
| games        | 2019-10-03 11:38:25 | 51,281.952KB  |                | Download |       |
| lagu syam    | 2019-10-20 03:29:23 | 2,064.06KB    | Edit Shared To | Download | Hapus |
| video lagu   | 2019-10-20 04:47:52 | 3,857.056KB   | Edit Shared To | Download | Hapus |
| fota jelas   | 2019-10-20 04:48:27 | 13.009KB      | Edit Shared To | Download | Hapus |
|              |                     |               |                |          |       |

Gambar 20. Client melakuka Sharing File

Sistem server ini berfungsi agar admin dapat mengetahui informasi tentang spesifikasi server secara otomatis tanpa harus melakukannya secara manual. Informasi CPU berfungsi untuk admin agar dapat mengetahui jumlah core dari CPU yang digunakan dan kecepatan prosesor. SWAP disini berfungsi sebagai duplikat dari RAM dimana SWAP mempunyai fungsi yang sama dengan RAM tetapi admin bisa melihat kapasitas memory penuh atau tidak tanpa melihat RAM. RAM dalam penelitian ini ditampilkan di *Website* berfungsi untuk mengetahui jumlah RAM yang telah terpakai, dan jumlah yang belum terpakai, sehingga admin tidak khawatir dalam menyimpan data ke dalam sistem samba server, seperti terlihat pada Gambar 21.

| Sistem Server        |                                  | CPU                  |                             |
|----------------------|----------------------------------|----------------------|-----------------------------|
| Nama Komputer        | raspbertypi                      | Model                | ARMV7 Processor rev 4 (v7l) |
| System Operasi       | Raspbian GNU/Linux 9.9 (stretch) | Jumlah Core          | 4                           |
| Versi Kernel         | 4.19.66-v7+                      | Kecepatan Processor  | 1200 MHz                    |
| Durasi ON            | 31 minutes                       | Cache                | NA                          |
| booting terakhir     | 2019-09-17 19:45:47              | Bogomips             | 38.40                       |
| Pengguna Saat ini    | 1                                | Temperatur Processor | 43 °C                       |
| Tanggal & Jam server | Tue Sep 17 20:16:56 WIB 2019     |                      |                             |
| RAM                  |                                  | File SWAP            |                             |
| Sisa Ram             | 702.93 MB                        | Used                 | 0.8                         |
| fotal Ram            | 926.08 MB                        | Free                 | 100 MB                      |
|                      |                                  | Total                | 100 MB                      |

Gambar 21. Sistem Perangkat Raspberry Pi

Kondisi awal kinerja server dapat dilihat pada hasil data monitoring yang disimpan pada menu grafik, sehingga administrator dapat melihat hasil semua kegiatan yang ada pada jaringan. Pengguna dapat mengetahui kerja sistem CPU, memory dan disk. Tampilan grafik CPU menerangkan 0% adalah kondisi awal CPU. Memory 22% memberi informasi bahwa seberapa banyak yang sudah terpakai dan sisa disk 47% yang sudah terpakai, seperti terlihat pada Gambar 22.

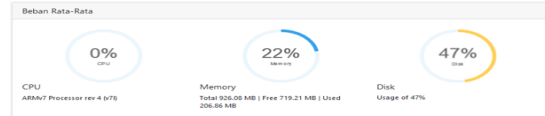

Gambar 22. Kondisi Awal Kinerja Server

Pada Gambar 23 ini merupakan tampilan grafik CPU menerangkan jumlah rata-rata CPU 63% kondisi pada saat setelah pengiriman data, sebelum pengiriman data kerja sistem CPU 0% disaat pengujian terjadi peningkatan kinerja. *Memory* 24% terjadi penambahan dan *disk* mengalami kenaikan sebesar 54,5%. Disaat setelah pengiriman data, CPU berada dalam keadaan diam tanpa kegiatan memiliki kondisi 17% terjadi penurunan.

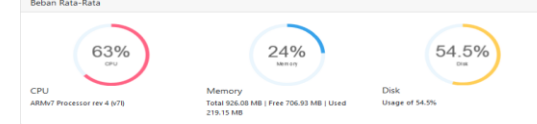

Gambar 23. Kondisi Kinerja Server Saat Unggah Data

Kondisi kinerja *server* terjadi penurunan setelah melakukan kegiatan unggah, penurun dari 63% menjadi 18%. Kondisi disaat *server* tidak melakukan aktifitas setelah melakukan unggah terlihat pada Gambar 24.

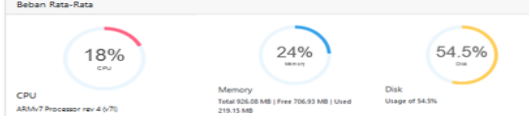

Gambar 24. Kondisi Keadaan Normal Setelah Mengunggah

Pada Gambar 25 merupakan grafik CPU yang menerangkan jumlah rata-rata CPU 50% pada saat setelah menerima data, disaat pengujian terjadi peningkatan kinerja. Peningkatan naik dari kondisi awal 18% naik 32% menjadi 50%. *Memory* 30% terjadi penambahan dan *disk* 62% terjadi penambahan 7,5% dari setelah kegiatan unggah data.

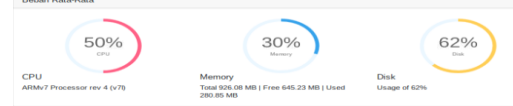

Gambar 25. Kondisi Kinerja Server Saat Unduh Data Hasil data monitoring disimpan pada database dan ditampilkan di website, sehingga

administrator dapat melihat IP yang melakukan aktivitas mengunggah dan mengunduh data yang ada pada *website*. Administrator dapat mengetahui waktu, nama data, kegiatan yang dilakukan seperti *upload* atau *download* dan status berfungsi untuk mengetahui apakah data yang diunduh dan diunggah berhasil atau tidak mengirim data, seperti terlihat pada Gambar 26.

#### ISSN: 2338-493X

| 😽 RaMon 🛭 📽 Home     | 🗱 Sistem 🙆 Performa < Sharing P | iles "D'History |          | (+ Logout           |
|----------------------|---------------------------------|-----------------|----------|---------------------|
| History Sharing File |                                 |                 |          | Total Downloads : 1 |
| Tanggal              | IP                              | Nama File       | Kegiatan | Status              |
| 2019-12-04 16:45:54  | 192.168.1.100                   | foto satu       | delete   | berhasil            |
| 2019-12-04 16:46:58  | 192.168.1.100                   | foto satu       | upload   | berhasil            |
| 2019-12-04 16:47:14  | 192.168.1.100                   | foto satu       | download | berhasil            |
| 2019-12-04 16:47:24  | 192.168.1.100                   | foto satu       | upload   | berhasil            |
| 2019-12-04 16:48:52  | 192.168.1.100                   | foto dua        | upload   | berhasil            |

# Gambar 26. *History Sharing File* 5.10. Pembahasan

#### 5.10.1 Penerapan sistem NAS pada Raspberry Pi

Pengujian sistem NAS yang dilakukan menggunakan protokol samba. NAS yang dibangun dengan perangkat mini pc *Raspberry Pi* ini lebih berguna untuk penyimpanan data terpusat. Sehingga dengan menggunakan NAS dapat memanajemen penyimpanan dan meningkatkan keandalan, kinerja dan efisiensi jaringan, sehingga meningkatkan produktivitas secara keseluruhan organisasi dalam kebutuhan data. Pembatasan hak akses dalam pengiriman data berjalan dengan lancar, pengguna hanya memasukan *username* yang ingin dibagikan data tersebut maka data sudah bisa dibagi, sehingga tidak semua orang dapat mengakses data tersebut.

Sistem ini menjadikan semua pengguna dapat melakukan kegiatan pembatasan hak akses penerima data. Pengguna yang telah dikirm data hanya dapat mengunggah data yang telah dikirm oleh pengguna lain, sedangkan pengguna itu sendiri juga bisa berbagi data dengan pengguna yang lainnya. *History* merekam IP yang melakukan kegiatan di *server* NAS, didalam *history* terdapat beberapa info yang lengkap. Terutama waktu dan IP yang melakukan kegiatan terserbut. *Smartphone* tidak perlu menggunakan aplikasi tambahan jika melakukan unduh data, cukup dengan memasuki IP *server* NAS maka sudah dapat mengunduh data apa yang diinginkan.

5.10.2 Proses Menampilkan Data NAS di *Website* 

menampilkan Proses data NAS menggunakan bahasa pemograman PHP. PHP memungkinkan Pemograman untuk menampilkan data dari database. Sebelum melakukan pemrograman PHP ada beberapa hal yang harus dikerjakan terdahulu antara lain Apache2, MySQL, pemograman PHP, phpMyAdmin, konfigurasi WLAN, hostapd, dan dnsmasq. Apache digunakan sebagai perangkat lunak web server, menyediakan layanan HTTP. Hostapd dikonfigurasikan agar wi-fi dapat digunakan sebagai akses poin. Gunakan syntax "sudo apt-get install mysql-server php5-mysql -y". Satu baris syntax ini melakukan install MySQL serta peket-paket MySQL untuk PHP.

Pemrograman PHP berguna untuk pembuatan kerja sistem *Website*. Pada *phpMyAdmin* 

digunakan untuk antarmuka basis data Website, dan rancangan penulis menggunakan phpMyAdmin. Tujuan dari penggunaa antarmuka ini untuk mempermudah dalam pengolahan basis data. Konfigurasi WLAN digunakan syntax "sudo nano /etc/dhcpcd.conf". Tambahkan konfigurasi "denyinterfaces wlan0" pada baris paling bawah file. Hal ini dilakukan untuk mencegah interface wlan0 memiliki dinamik IP address. Dikarenakan akses point harus memiliki statik IP Address. Hostapd pada rancangan penulis digunakan untuk mengkonfigurasikan normal Network Interface Card (NIC) menjadi Access Point (AP). Teknologi wi-fi yang diimplementasikan oleh hostapd yaitu IEEE 802.11. Dnsmasq pada rancangan penulis digunakan untuk konfigurasi DHCP server.

Setelah semua dilakukan selanjutnya melakukan pembuatan program dengan menggunakan bahasa pemograman PHP. Kode program PHP untuk menampilkan data-data yang diunduh setelah itu akan tersimpan pada *database*. Proses pengiriman data dilakukan dengan menggunakan *Website*.

Selanjutnya hasil data terlihat pada *Website* dengan cara pengguna harus memasuki *wifi* dari *Raspberry Pi*. Pertama-tama pengguna membuka *browser* lalu memasukan alamat IP 192.168.1.2, *web server* akan menyediakan layanan *Website*, seperti terlihat pada Gambar 27.

| 😽 RaMon 🚿    | Home 🕫 Sistem 🙆 Performa | ≪Sharing Files "⊙ Hist | tory           |          | 6 Logout |
|--------------|--------------------------|------------------------|----------------|----------|----------|
| Sharing File |                          |                        |                |          |          |
| Upload Ris   |                          |                        |                |          |          |
| Nama File    | Tanggal Upload           | Ukuran                 |                |          |          |
| foto satu    | 2019-12-04 16:47:24      | 22.634KB               | Edit Shared To | Download | Delete   |
| foto dua     | 2019-12-04 16:48:52      | 96.051KB               | Edit Shared To | Download | Delete   |
| zumba satu   | 2019-12-04 16:53:48      | 68,088.114KB           | Edit Shared To | Download | Defete   |
| zumba dua    | 2019-12-04 16:54:46      | 69,416.591KB           | Edit Shared To | Download | Delete   |

Gambar 27. *Tampilan Data NAS pada* Website 5.10.3 Keamanan Data

Penyimpanan data di NAS *server* memiliki beberapa kelebihan antara lain:

#### 1. Redudansi

Redudansi merupakan duplikasi (kerangkapan) data yang disimpan admin kedalam *database*. Disaat data dengan nama foto satu dengan ukuran 22.1 KB pada tanggal 8 desember 2019 pukul 18:18 dihapus didalam *Website*, maka data tersebut akan tetap ada didalam *server* NAS. Data yang telah dihapus masuk kedalam /var/www/html/share/del, seperti terlihat pada Gambar 28.

|                                                                                                    |          | ×                |
|----------------------------------------------------------------------------------------------------|----------|------------------|
|                                                                                                    | A        |                  |
| 🔄 1.foto satu PNG                                                                                               | 22.1 KiB | 12/08/2019 18:18 |
| Que de la companya de la companya de la companya de la companya de la companya de la companya de la companya de | 0101/0   |                  |
| Q                                                                                                    |          |                  |

Gambar 28. Duplikasi Data yang Telah Dihapus

2. Dengan Password

Data akan disimpan kedalam server dengan menggunakan password untuk memasuki Website. Otomatis tidak sembarang orang dapat mengambil data pengguna yang lain. Data akan disimpan secara enkripsi. Dengan enkripsi tentu pengguna harus melakukan decode agar dapat dibaca. Seperti terlihat pada Gambar 29 dengan username admin melakukan login dengan memasukan username dan password yang telah dibuat saat registrasi. Username yang dimasukan terlihat pada gambar yang telah diberi kolom berwarna merah, bahwasannya password diberi enkripsi dengan simbol bulat-bulat. Sehingga angka atau huruf isi dari password tersebut hanya pemiliknya saja yang mengetahuinya.

| Log in   |        | × |
|----------|--------|---|
| Username |        |   |
| admin    |        |   |
| Password |        |   |
|          |        |   |
|          | Log in |   |

Gambar 29. Password Untuk Memasuki Website

Berbagi Data dengan Pembatasan Hak Akses 3. Kehadiran NAS mengubah cara pengguna dalam menyimpan dan berbagi data. Pemilik data dapat berbagi data dengan aman dan izin yang berbeda-beda. Artinya pengguna dapat menentukan siapa yang akan dibagi data tersebut, dengan cara memasukan username pengguna yang akan dikirim data. Seperti terlihat pada Gambar 30 data yang telah dimasukan kedalam Website setelah itu dibagikan, dengan cara ketik tombol edit share to. Dengan id file 2 data yang berjudul foto dua, yang akan dikirm ke beberapa pengguna. Pengguna yang akan dikirim memiliki beberapa username antara lain reti@asti, dita@ratu, lya@reti, reti@hasil, dan reti@tanti terlihat pada gambar yang dikolom dengan warna merah.

| Edit Shared To                                                      | ×     |
|---------------------------------------------------------------------|-------|
| ld File                                                             |       |
| 2                                                                   |       |
| Judul                                                               |       |
| foto dua                                                            |       |
| Username yang ingin di share                                        |       |
| ria@asti;dita@ratu;lya@reti;reti@hasil;reti@tanti                   |       |
| чанок полгозет элаглу разонкая селуал закчола, сел. топо, талю, сал | bang; |
|                                                                     |       |

Gambar 30. Pembatasan Hak Akses Data 5.10.4 Informasi Data di *Website* 

Website dibuat secara realtime, maksudnya adalah apabila terdapat perubahan data, maka data perubahan tersebut akan ter-*update* secara otomatis tanpa perlu memuat ulang halaman *Website*. Ada beberapa informasi yang didapat didalam *Website* yaitu:

1. Sistem

Didalamnya terdapat informasi sistem server, info CPU, RAM dan file SWAP. Sistem server terdapat nama komputer yang digunakan yaitu Raspberry Pi, sistem operasi yang digunakan adalah Raspbian GNU/Linux 9,9, versi kernel 4.19.66.v7, durasi on 18 menit, booting terakhir untuk mengatahui terakhir kapan aktif menggunakan system, terdapat tanggal dan jam. Selanjutnya info CPU server model berisi info prosesor, jumlah core, kecepatan prosesor 1200 MHz, dan temperatur prosesor. Didalam tampilan RAM memberi informasi berapa besaran RAM server dan berapa saja RAM yang telah terpakain dan yang belum terpakai. File SWAP berfungsi untuk membantu kerja RAM, jika RAM tersebut penuh maka dilanjutkan info dari SWAP, lebih tepatnya SWAP sebagai cadangan penyimpanan dari RAM, seperti terlihat pada Gambar 31

| 😽 RaMon 🛭 🕷 Home     | 😂 🗱 Sistem 🔹 Performa 📢 Sharing Files | "D History           | 🖨 Logout                    |
|----------------------|---------------------------------------|----------------------|-----------------------------|
| Sistem Server        |                                       | CPU                  |                             |
| Nama Komputer        | raspbertypi                           | Model                | ARMv7 Processor rev 4 (v7l) |
| System Operasi       | Raspbian GNU/Linux 9.9 (stretch)      | Jumlah Core          | 4                           |
| Versi Kernel         | 4.19.66-w7+                           | Kecepatan Processor  | 1200 MHz                    |
| Durasi ON            | 18 minutes                            | Bogomips             | 76.80                       |
| booting terakhir     | 2019-12-09 05:16:53                   | Temperatur Processor | 50 °C                       |
| Pengguna Saat ini    | 1                                     |                      |                             |
| Tanggal & Jam server | Mon Dec 9 05:35:02 WIB 2019           |                      |                             |
| RAM                  |                                       | File SWAP            |                             |
| Sisa Ram             | 720.67 MB                             | Used                 | 0 B                         |
| Total Ram            | 926.08 MB                             | Free                 | 100 MB                      |
|                      |                                       | Total                | 100 MB                      |

Gambar 31. Info Sistem

2. Peforma

Menampilkan kinerja CPU, kinerja CPU itu sendiri akan meningkat disaat terjadi proses pengiriman data, maka sistem akan terkontrol dan berjalan secara realtime. Memory serta disk akan ter-update secara otomatis disaat terjadi penambahan data ke dalam server. Tampilan grafik CPU 0% adalah kondisi awal CPU. Memory 22% memberi informasi bahwa seberapa banyak yang sudah terpakai dan sisa disk 47% yang sudah terpakai. CPU mengalami perubahan disaat pengiriman data meningkat menjadi rata-rata 63% mengalami kenaikan 63% dari kondisi awal. Memory 24% teriadi penambahan dan disk mengalami perubahan menjadi 54,3%. Selanjutnya rata-rata 50% kondisi CPU setelah unduh data, disaat terjadi penurunan kinerja. pengujian Memory 30% terjadi penambahan dan disk 62%, seperti terlihat pada Gambar 32.

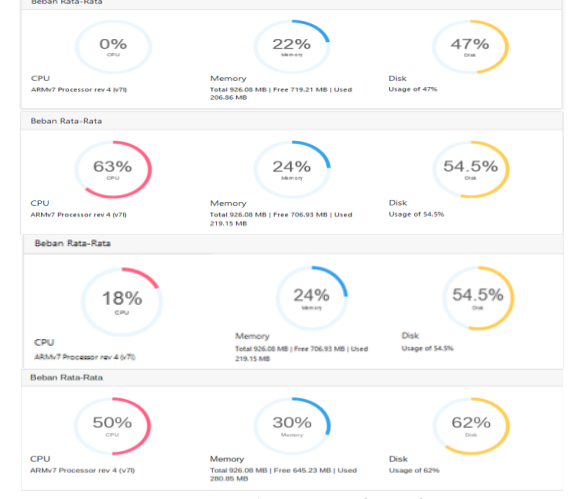

Gambar 32. Info Peforma

3. Sharing File

Sharing file adalah menu utama dalam penelitian ini, dimana semua kegiatan penyimpanan data, pengambilan data, penghapusan data dan pembatasan hak akses penerima data terjadi didalam sharing file ini. Pada sharing file ini memiliki info nama data, tanggal unduh atau unggah serta ukuran dari data tersebut. Menu ini semua pengguna dan admin dapat melakukannya, terutama dalam pembatasan hak akses penerima data. Pembatasan hak akses penerima data berguna untuk keamanan data yang akan dikirim hanya untuk orang yang dituju, tidak semua orang yang bisa melihatnya. Seperti terlihat pada Gambar 33 terdapat tiga foto yang telah diunggah dengan nama data foto dua dengan ukuran data 96.051 KB, film dengan ukuran 185,166.081 KB dan *kids song* dengan ukuran 148,557.048 KB. Setiap data juga terlihat info tanggal dan waktu saat pengiriman, guna untuk mengetahui kapan kita mengirim disaat data itu sudah lama dan lupa.

| 🐺 RaMon 🛭 🏶 Hor | ne 🕫 Sistem 📾 Performa 📢 S | haring Files 🔊 History |                |          | 🕪 Logout |
|-----------------|----------------------------|------------------------|----------------|----------|----------|
| Sharing File    |                            |                        |                |          |          |
|                 |                            |                        |                |          |          |
| Nama File       | Tanggal Upload             | Ukuran                 |                |          |          |
| foto dua        | 2019-12-08 18:19:30        | 96.051KB               | Edit Shared To | Download | Delete   |
| film            | 2019-12-08 18:23:17        | 185,166.081KB          | Edit Shared To | Download | Delete   |
| kids song       | 2019-12-08 18:25:04        | 148,557.048KB          | Edit Shared To | Download | Delete   |

Gambar 33. Info Sharing File

4. *History* 

Tampilan history pada admin dan pengguna berbeda. lainnya History admin menginformasikan kegiatan semua pengguna, sehingga admin dapat memantau semua kegiatan pengguna. Sedangkan history pada client, hanya menginformasikan kegiatan yang telah dilakukan client itu sendiri saja, tidak semua kegiatan pengguna terlihat. Terlihat pada Gambar 34 terdapat dua data dengan nama zumba satu dan zumba dua, dengan kegiatan upload dan delete. Kedua kegiatan tersebut berhasil, dengan memberikan informasi alamat IP pengguna yang telah melakukan upload dan delete.

| 2019-12-08 18:20:42 192.168.1.100 zumba satu delete |                                   |              |                 |  |
|-----------------------------------------------------|-----------------------------------|--------------|-----------------|--|
|                                                     | 2019-12-08 18:20:42 192.168.1.100 | zumba satu d | delete berhasil |  |

#### Gambar 34. Info Histori

#### 6. KESIMPULAN DAN SARAN

#### 6.1. Kesimpulan

Berdasarkan hasil pengujian dari Sistem NAS menggunakan protokol Samba pada jaringan lokal berbasis *Website*, didapat kesimpulan:

- Pada penelitian ini telah dibuat suatu sistem 1. yang dapat melakukan proses pemantauan dan pengiriman data pada NAS menggunakan Raspberry Pi berbasis website. Proses yang dilakukan dimulai dari pemrograman PHP yang berfungsi untuk menampilkan data, konfigurasi WLAN, hostapd dan dnsmasq. Data ditampilkan dalam beberapa halaman yaitu halaman home, sistem, peforma, sharing file dan halaman *history*.
- 2. Keamanan *user* menggunakan autentikasi berupa *password* pada form *login*, sedangkan keamanan informasi diterapkan

dengan pembatasan hak akses pada data sehingga mampu meningkatkan keamanan terhadap data yang dikirimkan.

3. Berdasarkan dari hasil pengujian yang dilakukan sebanyak 20 kali, kinerja CPU *server* awalnya adalah 0% disaat proses pengiriman data terjadi kenaikan kinerja CPU *server* dengan rata-rata sebesar 63% untuk pengiriman data ke *server* NAS. Pada saat setelah melakukan kegiatan pengiriman kondisi *server* berada dalam keadaan normal yaitu 18%. Dan disaat pengambilan data terjadi kenaikan kinerja CPU dengan nilai rata-rata 50% peningkatan kinerja CPU.

#### 6.2. Saran

Berdasarkan penelitian yang telah dilakukan pada "NAS menggunakan Samba pada jaringan lokal berbasis *website*", maka diperoleh saran untuk penelitian lebih lanjut yaitu:

- 1. Diharapkan *website* yang dibuat dapat dikembangkan menjadi aplikasi *android* dan menambah fitur selain *sharing file*.
- 2. Penyimpanan data baik *download* maupun *upload file* bisa lebih dari 1GB.

#### DAFTAR PUSTAKA

- [1] Jannah, M. (2015). Rancang Bangun Network Attachhed Storage (NAS) Pada Raspberry Pi untuk Penyimpanan Data Terpusat Berbasis WLAN, Depok: Universitas Gunadarma.
- [2] Primatar, Kuswiradyo; Ansarullah, Dwiki;. (2017). Rancang Bangun Penyimpanan Data Berbasis NAS Dengan Raspberry Pi Untuk Menunjang Kegiatan Perkuliahan Di Program Vokasi Universitas Brawijaya, Malang: Universitas Brawijaya.
- [3] Hidayahtullah, P. (2014). *Pemograman Web*. Bandung: Informatika.
- [4] Defni, & Prabowo, C. (2013). Implementasi Data Loss Prevention System dengan menggunakan Network Attached Storage. TEKNOIF. 1(2): 45-60.
- [5] Purbo, O. W. (2002). Samba Jembatan Windows dengan Linux. Jakarta: Elexmedia Komputindo
- [6] Kadir, A. (2016). *Dasar Raspberry Pi*. Yogyakarta: Penerbit Andi.